## AIS 140 VLT TESTING USER MANUAL

## **Device Configuration**

The following url should be configured on device

http://13.129.232.186:80

Application can be open in the following url

http://13.129.232.186:8080

## **Testing Procedure**

- 1. Enter your 15 digit **IMEI** number and click the submit button.
- 2. If any data packet received, it will be shown in the console area.
  - a. If the received data is a normal packet (*without any error*), the data will shown in off-white colour.
  - b. If data received with any error, the data packet will be shown in red colour.
- 3. The parameters and values of data will show in the Data table.

For example, The IMEI number given as 77777777777777777,And in console area it shown as

```
NRM777777777777777702H2323232777777008.432144S072.221333W
404123E43A123456789999.4833333325273011M
```

Data table will appear and shows all the extracted value of data.

If any error in the received data will appear as red in colour

eg.

| MEI 7777777777777777 | Packet Mode NRM                        |
|----------------------|----------------------------------------|
| Parameter            | Value Rec Time - 12/6/2019, 4:35:32 pm |
| Header               | NRM                                    |
| IMEI                 | 777777777777777                        |
| AlertID              | 02 Error                               |
| Packet_Status        | H Error                                |
| GPS_Fix              | 2 Error                                |
| Date                 | 323232 Error                           |
| Time                 | 777777 Error                           |

| Latitude            | 008.432144   |
|---------------------|--------------|
| Latitude_Direction  | S            |
| Longitude           | 072.221333   |
| Longitude           | W            |
| -Direction          |              |
| MCC                 | 404          |
| MNC                 | 123          |
| LAC                 | E43A         |
| Cell_ID             | 123456789    |
| Speed               | 999.48 Error |
| Heading             | 333333 Error |
| No_of_Satellites    | 25           |
| HDOP                | 27           |
| GSM_Signal_Strength | 30           |
| Ignition            | 1            |
| Main_Power_Status   | 1            |
| Vehicle_Mode        | Μ            |

4. Below the console area, location map will be shown by server.

## **OTA Settings**

- 1. Set OTA(Over The Air) parameters by click **SET OTA** button
- User can click Select All button to select all OTA parameters.(except EO[*Emergency State OFF*] and GF[*Geofence*] button all parameters will be select).
- 3. Click **EO** [*Emergency State OFF*] button to switch off and response to the device when the panic button sends Emergency alert.
- To set GF, click GF[*Geofence*] and select Maximum 10 options. Otherwise select other option and give the needed features that user wants to select.
- 5. Then click **SET OTA** button to set all the parameters.